ATENEA TELECOMUNICACIONES S.A.S.

# **INSTRUCTIVO PARA PAGOS PSE**

I-ING-02

Departamento de Ingeniería y Base de Datos 12-1-2023

|          | SGC 2022          |         | INSTRUC  | TIVO PARA | A PAGOS PSE |                 |
|----------|-------------------|---------|----------|-----------|-------------|-----------------|
|          | TENEA             | Realizó | Código   | Versión   | F. Creación | F. Modificación |
| TELECOMU | INICACIONES S.A.S | EPMB    | I-ING-02 | 03        | 13/01/2021  | 12/01/2023      |

- **1. Objetivo:** Indicar a los clientes los medios virtuales habilitados para la realización del pago, así como los pasos para realizar el proceso de acuerdo a su preferencia.
- 2. Alcance: Aplica a todos los clientes de Atenea que deseen realizar su pago por medio de las plataformas virtuales dispuestas por la empresa.

#### 3. Definiciones:

**PSE:** es el botón de Pagos Seguros en Línea, un servicio de ACH Colombia que le permite a las empresas vender o recaudar a través de Internet.

**Comprobante:** Un comprobante es un bono del tipo de transacción canjeable que vale un cierto valor monetario y que puede gastarse solo por razones específicas o en bienes específicos.

4. Responsable: Departamento de Ingeniería y Base de Datos

## 5. Desarrollo

Para realizar el pago de la Factura de Atenea Telecomunicaciones por **PSE** de forma <u>Fácil</u>, <u>Rápida</u> Y <u>Segura</u> por medio de una plataforma confiable siga los siguientes pasos:

# **DESDE PÁGINA WEB ATENEA**

Ingresa a nuestra página web <u>https://www.ateneatelecomunicaciones.com/</u> en la sección **PAGA TU FACTURA EN LINEA**, ahí se encuentran las tres opciones disponibles en el momento las cuales son: directamente por medio de Bancolombia para clientes de este banco, Medio habilitado si usted va a realizar el pago con tarjetas de crédito y por medio de **PSE.** De igual manera puede consultar todos nuestros medios de pago. <u>Visitar Link</u>

|         | SGC 2022          |         | INSTRUC  | TIVO PARA | A PAGOS PSE |                 |
|---------|-------------------|---------|----------|-----------|-------------|-----------------|
| A       | TENEA             | Realizó | Código   | Versión   | F. Creación | F. Modificación |
| TELECOM | UNICACIONES S.A.S | EPMB    | I-ING-02 | 03        | 13/01/2021  | 12/01/2023      |
| 0       |                   |         |          |           |             |                 |

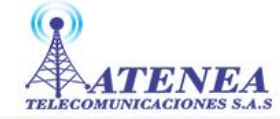

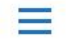

0

# PAGA TU FACTURA EN LINEA

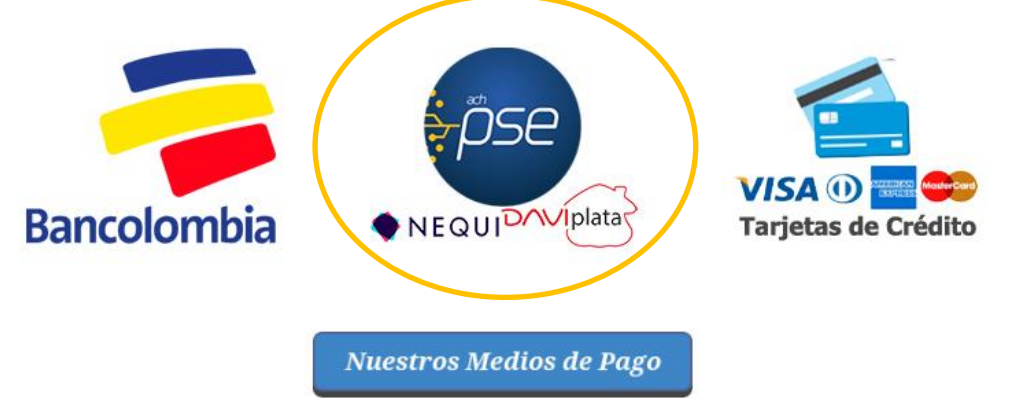

Al seleccionar la opción **PSE** será dirigido a una nueva pestaña del navegador que contiene toda la información relacionada a este medio de pago donde se visualiza un video con las indicaciones del proceso, así como el instructivo paso a paso para hacer efectivo su pago.

Lo primero a tener en cuenta es que la plataforma por medio de la cual se realiza este proceso es desde el portal mi pago amigo del Banco Caja Social y todos los usuarios de Atenea Telecomunicaciones están habilitados para que puedan realizar su transacción.

Por otra parte, en esta opción y para su facilidad están disponibles los medios de pago NEQUI y DAVIPLATA, entre otros bancos.

Ingrese al link que aparece al lado inferior del video: **Ir A Realizar El Pago** y continúe con el proceso que indica este documento.

**NOTA:** Si presenta alguna duda o dificultad al realizar el proceso recuerde que puede comunicarse con nosotros al 607-7249704.

|          | SGC 2022         |         | INSTRUC  | TIVO PAR | A PAGOS PSE |                 |
|----------|------------------|---------|----------|----------|-------------|-----------------|
| A        | TENEA            | Realizó | Código   | Versión  | F. Creación | F. Modificación |
| TELECOMU | NICACIONES S.A.S | EPMB    | I-ING-02 | 03       | 13/01/2021  | 12/01/2023      |

 En esta nueva página web se muestra todos los datos de la empresa, en este caso Atenea Telecomunicaciones. Donde solicita ingresar NUMERO DE IDENTIFICACION y NUMERO DE FACTURA Digitar El Documento Del Titular Del Servicio En Los Dos Cuadros De Texto y luego clic al botón <u>Consultar</u>

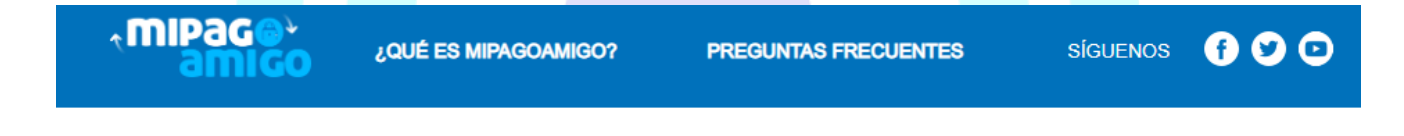

# Pago de recibos y facturas

ATENEA TELECOMUNICACIONES SAS

VIGILADO SUPERINTENDENCIA FINANCIERA | Banoo Caja Social DE COLOMBIA

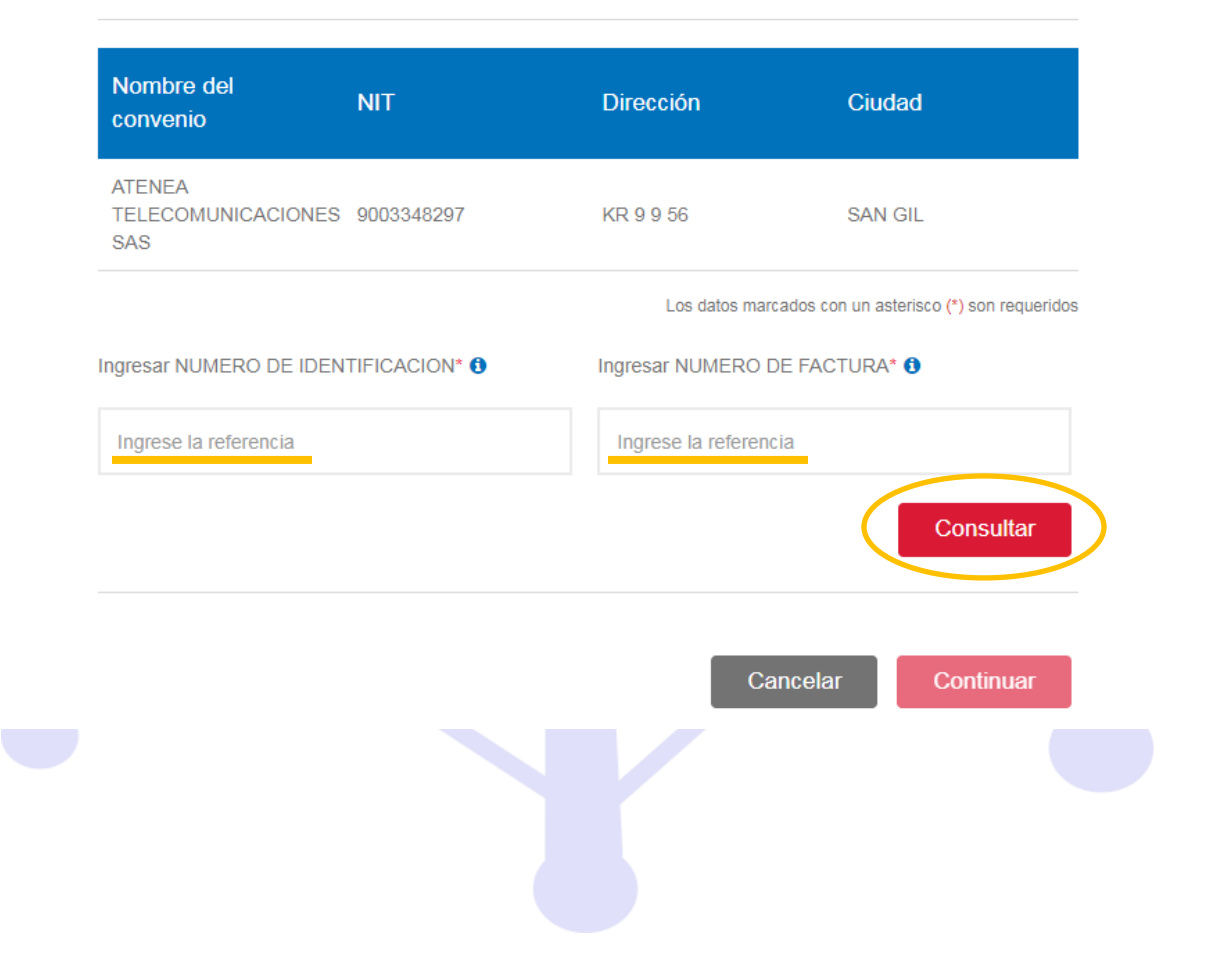

|          | SGC 2022         |         | INSTRUC  | TIVO PAR | A PAGOS PSE |                 |
|----------|------------------|---------|----------|----------|-------------|-----------------|
| A        | TENEA            | Realizó | Código   | Versión  | F. Creación | F. Modificación |
| TELECOMU | NICACIONES S.A.S | EPMB    | I-ING-02 | 03       | 13/01/2021  | 12/01/2023      |

 Se realiza la consulta en el sistema y muestra el Valor a Pagar de la factura correspondiente al número de documento digitado. Si desea escribir una descripción del pago que va a realizar, este comentario es únicamente para usted (opcional). Dar clic al botón <u>Continuar</u>

| Pago de recibo                      | s y facturas    |                    |                                        |           |
|-------------------------------------|-----------------|--------------------|----------------------------------------|-----------|
| ATENEA TELECOMUNI                   | CACIONES SAS    |                    |                                        |           |
| Nombre del convenio                 | NIT             | Dirección          | Ciudad                                 |           |
| ATENEA<br>TELECOMUNICACIONES<br>SAS | 9003348297      | KR 9 9 56          | SAN GIL                                |           |
|                                     |                 | Los da             | atos marcados con un asterisco (*) son | requerido |
| Ingresar NUMERO DE IDENTI           | FICACION* 🚯     | Ingresar NUMERO DE | E FACTURA* 🔕                           |           |
| **33662978*                         |                 | **3002078*         |                                        |           |
|                                     |                 |                    | Consu                                  | ltar      |
| Valor a pagar <b>\$80.000,00</b>    |                 |                    |                                        |           |
| Descripción (opcional, máximo       | 100 caracteres) |                    |                                        |           |
| Ingrese la descripción              |                 |                    |                                        |           |
|                                     |                 |                    |                                        |           |

|          | SGC 2022         |         | INSTRUC  | TIVO PAR | A PAGOS PSE |                 |
|----------|------------------|---------|----------|----------|-------------|-----------------|
| A        | TENEA            | Realizó | Código   | Versión  | F. Creación | F. Modificación |
| TELECOMU | NICACIONES S.A.S | EPMB    | I-ING-02 | 03       | 13/01/2021  | 12/01/2023      |

 Luego vamos a definir el medio de pago: si usted tiene cuenta en el banco caja social y autorización para realizar operaciones a través de internet seleccione banco caja social personas o empresas, de lo contrario seleccione PSE.

| Medio de                                                | e pago                                            |                                      |                                                                                                    |                                     |
|---------------------------------------------------------|---------------------------------------------------|--------------------------------------|----------------------------------------------------------------------------------------------------|-------------------------------------|
| Realice sus pago                                        | s desde cualquier entidad financiera              | , a través del botón de PSE (Pagos S | eguros en Línea). Si su cuenta es del Banc                                                                                                | o Caja Social s                     |
| direccionado al p                                       | ortal transaccional.                              |                                      |                                                                                                    |                                     |
| Información del c                                       | onvenio                                           |                                      |                                                                                                    |                                     |
| Nombre del o                                            | convenio NIT                                      | Dirección                            | Ciudad                                                                                                    |                                     |
| ATENEA<br>TELECOMUNIC                                   | DACIONES SAS 9003348297                           | KR 9 9 56                            | SAN GIL                                                                                                    |                                     |
|                                                         |                                                   |                                      | Los datos marcados con un aster                                                                                                    | risco (*) son reque                 |
| Información del p                                       | ago                                               |                                      |                                                                                                    |                                     |
| NUMERO DE II                                            | DENTIFICACION *********                           |                                      |                                                                                                    |                                     |
| NUMERO DE F                                             | ACTURA **********                                 |                                      |                                                                                                    |                                     |
| Descripción de                                          | l pago: PAGO INTERNET ATEN                        | EA                                   |                                                                                                    |                                     |
| Valor a pagar \$                                        | 80.000,00                                         |                                      |                                                                                                    |                                     |
| Medio de pago *                                         |                                                   |                                      |                                                                                                    |                                     |
| Seleccionar ur                                          | na opción                                         | <ul> <li>pse</li> </ul>              | Para el caso de transacciones con cargo a<br>//o de ahorros(PSE), es necesario que el tit<br>olicite en su entidad financiera claves y au | cuentas corrier<br>tular de la cuen |
| Seleccionar un<br>Banco Caja So<br>Banco Caja So<br>PSE | ia opción<br>ocial - Personas<br>ocial - Empresas |                                      | ealizar operaciones a través de internet                                                                                                  | - meeter palo                       |
| Información para                                        | recibir nouficación de pago *                     |                                      |                                                                                                    |                                     |
|                                                         |                                                   | OCelular                             |                                                                                                    | 0                                   |

|         | SGC 2022          |         | INSTRUC  | TIVO PAR | A PAGOS PSE |                 |
|---------|-------------------|---------|----------|----------|-------------|-----------------|
| A       | TENEA             | Realizó | Código   | Versión  | F. Creación | F. Modificación |
| TELECOM | INICACIONES S.A.S | EPMB    | I-ING-02 | 03       | 13/01/2021  | 12/01/2023      |

# PAGO DESDE CUENTA BANCO CAJA SOCIAL

 Si tiene cuenta en el Banco Caja Social selecciona Personas o Empresas, luego digita su correo electrónico y un numero de celular al cuál desee recibir la notificación de pago. Dar clic al botón <u>Continuar</u>

| Medio de pa                                          | go                                                              |                                                                    |                                                                                                    |
|------------------------------------------------------|-----------------------------------------------------------------|--------------------------------------------------------------------|----------------------------------------------------------------------------------------------------|
| Realice sus pagos desde<br>será direccionado al port | e cualquier entidad financiera, a través o<br>al transaccional. | lel botón de PSE (Pagos Segur                                      | os en Línea). Si su cuenta es del Banco Caja S                                                                                                    |
| Información del convenio                             | 1                                                               |                                                                    |                                                                                                    |
| Nombre del conver                                    | nio NIT                                                         | Dirección                                                          | Ciudad                                                                                                    |
| ATENEA<br>TELECOMUNICACION                           | 9003348297                                                      | KR 9 9 56                                                          | SAN GIL                                                                                                    |
|                                                      |                                                                 |                                                                    | Los datos marcados con un asterisco (*) son rec                                                                                                    |
| Información del pago                                 |                                                                 |                                                                    |                                                                                                    |
| NUMERO DE IDENTIF                                    | ICACION *********                                               |                                                                    |                                                                                                    |
| NUMERO DE FACTUR                                     | A ###007##*                                                     |                                                                    |                                                                                                    |
| Descripción del pago                                 | PAGO INTERNET ATENEA                                            |                                                                    |                                                                                                    |
| Valor a pagar \$80.000                               | 0,00                                                            |                                                                    |                                                                                                    |
| Medio de pago *                                      |                                                                 |                                                                    |                                                                                                    |
| Banco Caja Social - P                                | ersonas                                                         | <ul> <li>Para el<br/>corrient<br/>de la cu<br/>autoriza</li> </ul> | caso de transacciones con cargo a cuentas<br>es y/o de ahorros(PSE), es necesario que el ti<br>ienta solicite en su entidad financiera claves y<br>icion para realizar operaciones a través de inte |
| Información para recibir                             | notificación de pago *                                          |                                                                    |                                                                                                    |
| Email                                                | 0                                                               | Celular                                                            | 0                                                                                                    |

|          | SGC 2022         |         | INSTRUC  | TIVO PAR | A PAGOS PSE |                 |
|----------|------------------|---------|----------|----------|-------------|-----------------|
|          | TENEA            | Realizó | Código   | Versión  | F. Creación | F. Modificación |
| TELECOMU | NICACIONES S.A.S | EPMB    | I-ING-02 | 03       | 13/01/2021  | 12/01/2023      |

 Antes de proceder a realizar pago favor verificar que la información que se muestra en pantalla sea la correcta: Nombre de la empresa ATENEA TELECOMUNICACIONES SAS, medio de pago corresponda a los datos de su banco y en resumen del pago tanto sus datos como el valor de la factura. Luego dar clic al botón PAGAR

| <b>¢mipag⊜</b> ¥<br>amico | ¿QUÉ ES MIPAGOAMIGO? | PREGUNTAS FRECUENTES | SÍGUENOS | •••• |
|---------------------------|----------------------|----------------------|----------|------|
|                           |                      |                      |          |      |

# **Realizar Pago**

Verifique los datos registrados y confirme si son correctos. Luego, seleccione la opción "Pagar" para realizar el abono correspondiente.

| Nombre del convenio                 | NIT                                                                                | Dirección                                               | Ciudad      |
|-------------------------------------|------------------------------------------------------------------------------------|---------------------------------------------------------|-------------|
| ATENEA<br>TELECOMUNICACIONES<br>SAS | 9003348297                                                                         | KR 9 9 56                                               | SAN GIL     |
| fedio de pago                       |                                                                                    |                                                         |             |
| Banco<br>Caja Social                | 0                                                                                  |                                                         |             |
| Resumen de pago                     |                                                                                    | 438000701                                               |             |
| Resumen de pago<br>NUME             |                                                                                    | #8832377¥<br>#8882377¥                                  |             |
| Resumen de pago<br>NUME             | ERO DE IDENTIFICACION:<br>NUMERO DE FACTURA:<br>Email:                             | 488333774<br>488833774<br>******                        | *           |
| Resumen de pago<br>NUME             | ERO DE IDENTIFICACION:<br>NUMERO DE FACTURA:<br>Email:<br>Celular:                 | #88323777<br>#88823777<br>#8882377<br>#8#1478@#4#3##76# | ₹           |
| Resumen de pago<br>NUME             | ERO DE IDENTIFICACION:<br>NUMERO DE FACTURA:<br>Email:<br>Celular:<br>Descripción: | *******<br>******<br>********<br>*********<br>******    | *<br>Atenea |

|          | SGC 2022         |         | INSTRUC  | TIVO PARA | A PAGOS PSE |                 |
|----------|------------------|---------|----------|-----------|-------------|-----------------|
|          | TENEA            | Realizó | Código   | Versión   | F. Creación | F. Modificación |
| TELECOMU | NICACIONES S.A.S | EPMB    | I-ING-02 | 03        | 13/01/2021  | 12/01/2023      |

 Finalice el proceso con el banco, ingresando los datos en el portal para acceder a su cuenta personal y siga los pasos de la plataforma para continuar y realizar de forma exitosa su pago.

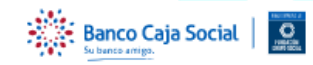

ì

# Pago de Otros Servicios y Productos

| (*) TIPO DE IDENTIFICACIÓN Seleccionar | Teclado virtual para ingreso de contraseña<br>Ingrese su contraseña utilizando el teclado que muestra<br>la pantalla. Recuerde, su longitud debe ser de 8<br>caracteres alfanuméricos y tenga en cuenta que |
|----------------------------------------|----------------------------------------------------------------------------------------------------|
| (*) NÚMERO DE IDENTIFICACIÓN           | reconoce el ingreso de minúsculas y mayúsculas.                                                                                                    |
| (*) CONTRASEÑA                         | q w e r t y u i o p<br>a s d f g h j k l                                                                                                    |

Recuerde que este pago también lo pude hacer a través de nuestro sitio web transaccional www.bancocajasocial.com

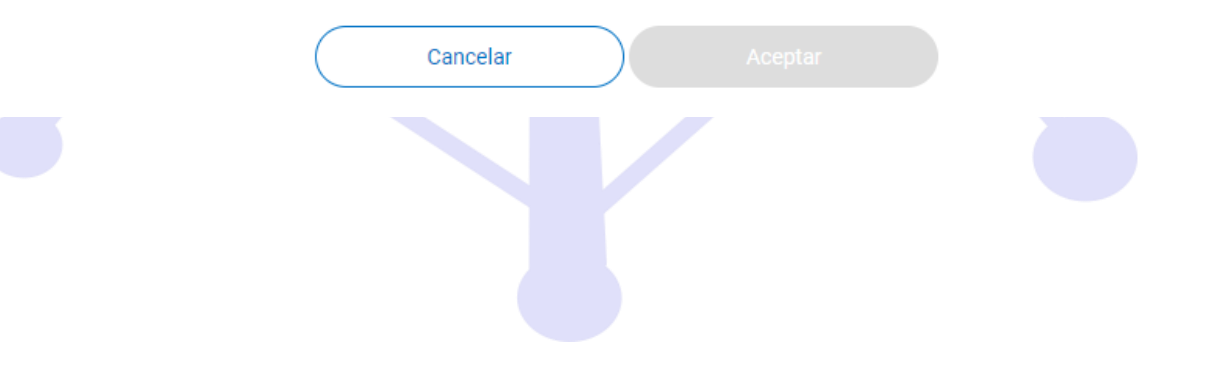

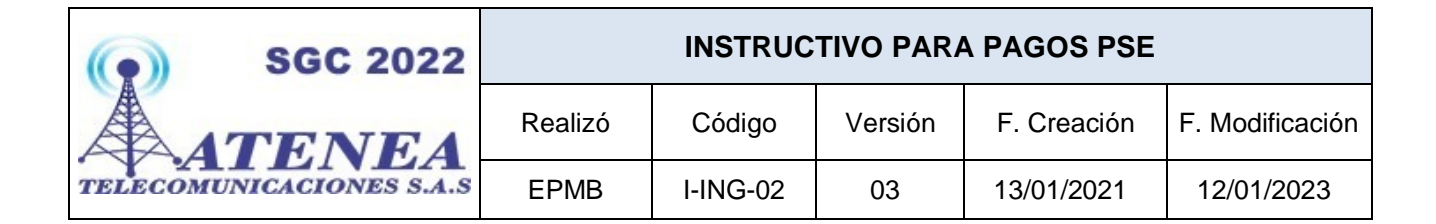

# PAGO DESDE OTRAS CUENTAS (PSE)

 Si ingresó por la opción PSE lo siguiente es seleccionar el tipo de persona con el que está creada su cuenta (Natural – Jurídica) y el nombre del banco por el cual desea efectuar el pago para continuar el proceso. Para recibir notificación de pago digite su correo electrónico y un numero de celular. Dar clic al botón <u>Continuar</u>

Lista de bancos habilitados:

- > BANCAMIA SA
- > BANCO AGRARIO
- > BANCO AV VILLAS
- > BANCO BBVA COLOMBIA S.A.
- > BANCO COOPERATIVO COOPCENTRAL
- > BANCO CREDIFINANCIERA
- > BANCO DAVIVIENDA
- > BANCO DE BOGOTA
- > BANCO DE OCCIDENTE
- > BANCO FALABELLA
- > BANCO FINANDINA S.A. BIC
- > BANCO GNB SUDAMERIS
- > BANCO ITAU
- > BANCO PICHINCHA S.A.
- > BANCO POPULAR
- > BANCO SANTANDER COLOMBIA
- > BANCO SERFINANZA
- > BANCO UNION antes GIROS

- > BANCOLOMBIA
- > BANCOOMEVA S.A.
- > CFA COOPERATIVA FINANCIERA
- > CITIBANK
- > COLTEFINANCIERA
- > CONFIAR COOPERATIVA FINANCIERA
- > COOFINEP COOPERATIVA FINANCIERA
- > COTRAFA
- > DALE
- > DAVIPLATA
- > IRIS
- > LULO BANK
- > MOVII S.A.
- > NEQUI
- > RAPPIPAY DAVIPLATA
- > SCOTIABANK COLPATRIA

|          | SGC 2022         |         | INSTRUC  | TIVO PAR | A PAGOS PSE |                 |
|----------|------------------|---------|----------|----------|-------------|-----------------|
| A        | TENEA            | Realizó | Código   | Versión  | F. Creación | F. Modificación |
| TELECOMU | NICACIONES S.A.S | EPMB    | I-ING-02 | 03       | 13/01/2021  | 12/01/2023      |

|                                                              | age+<br>Loué es Mipagoa                 |                              | PREGUNTAS FRECUENTES                                                                                                    | siguenos 🕧                                                                                    |  |
|--------------------------------------------------------------|-----------------------------------------|------------------------------|----------------------------------------------------------------------------------------------------|-----------------------------------------------------------------------------------------------|--|
| Medio de pago<br>Realice sus pagos desde cualquier entidad f | inanciera, a través del botón de PSE (P | agos Seguros en Línea). Si s | su cuenta es del Banco Caja Social será c                                                                                               | ireccionado al portal transaccional.                                                          |  |
| Nombre del convenio                                          | NIT                                     | Dirección                    | Ciuda                                                                                                    | b                                                                                             |  |
| ATENEA TELECOMUNICACIONES SAS                                | 9003348297                              | KR 9 9 56                    | SAN C                                                                                                    | IL                                                                                            |  |
| Información del pago                                         | ****                                    |                              | Los dato                                                                                                    | s marcados con un asterísco (*) son req                                                       |  |
| NUMERO DE FACTURA                                            | *****                                   |                              |                                                                                                    |                                                                                               |  |
| Valor a pagar \$80.000,00<br>Medio de pago *                 |                                         |                              |                                                                                                    |                                                                                               |  |
| PSE                                                          |                                         | * (050 <sup>P</sup>          | ara el caso de transacciones con cargo a<br>s necesario que el titular de la cuenta soli<br>utorizacion para realizar operaciones a tra | cuentas corrientes y/o de ahorros(<br>site en su entidad financiera claves<br>vés de internet |  |
| Seleccione el tipo de persona y el Banco                     | por el cual desea efectuar el pago      |                              |                                                                                                    |                                                                                               |  |
| Tipo de persona                                              |                                         |                              |                                                                                                    |                                                                                               |  |
| Persona natural                                              | O Persona jurídica                      |                              |                                                                                                    |                                                                                               |  |
| Banco*                                                       |                                         |                              |                                                                                                    |                                                                                               |  |
| NEWUI                                                        |                                         | *                            |                                                                                                    |                                                                                               |  |
|                                                              |                                         |                              |                                                                                                    |                                                                                               |  |
| Información para recibir notificación de pago                |                                         |                              |                                                                                                    |                                                                                               |  |

|          | () SGC 2022      | INSTRUCTIVO PARA PAGOS PSE |          |         |             |                 |  |
|----------|------------------|----------------------------|----------|---------|-------------|-----------------|--|
|          | TENEA            | Realizó                    | Código   | Versión | F. Creación | F. Modificación |  |
| TELECOMU | NICACIONES S.A.S | EPMB                       | I-ING-02 | 03      | 13/01/2021  | 12/01/2023      |  |

 Antes de proceder a realizar pago favor verificar que la información que se muestra en pantalla sea la correcta: Nombre de la empresa ATENEA TELECOMUNICACIONES SAS, medio de pago corresponda a los datos de su banco y en resumen del pago tanto sus datos como el valor de la factura. Luego dar clic al botón PAGAR

| ↑mipage+<br>amico ² <sup>4</sup> | QUÉ ES MIPAGOAMIGO? | PREGUNTAS FRECUENT | TES SÍGUENOS | 00 |
|----------------------------------|---------------------|--------------------|--------------|----|
|----------------------------------|---------------------|--------------------|--------------|----|

# **Realizar Pago**

Verifique los datos registrados y confirme si son correctos. Luego, seleccione la opción "Pagar" para realizar el abono correspondiente.

| Nombre del convenio              | NIT                       | Dirección            | Ciudad         |
|----------------------------------|---------------------------|----------------------|----------------|
| ATENEA<br>TELECOMUNICACIONES SAS | 9003348297                | KR 9 9 56            | SAN GIL        |
| Medio de pago                    |                           |                      |                |
|                                  | Banco: NEQU               | í.                   |                |
| pse                              | Tipo de persona: Persor   | na natural           |                |
| Resumen de pago                  |                           |                      |                |
|                                  | NUMERO DE IDENTIFICACION: | <del>2878**</del> *  |                |
|                                  | NUMERO DE FACTURA:        | <del>~~~</del> ***   |                |
|                                  | Email:                    | editions             |                |
|                                  | Celular:                  | <del>}}}}</del>      |                |
|                                  | Descripción:              | PAGO INTERNET ATENEA |                |
|                                  | Valor:                    | \$80.000,00          |                |
|                                  |                           | Volver               | Cancelar Pagar |
|                                  |                           |                      |                |

|          | •) SGC 2022      | INSTRUCTIVO PARA PAGOS PSE |          |         |             |                 |  |
|----------|------------------|----------------------------|----------|---------|-------------|-----------------|--|
| A        | TENEA            | Realizó                    | Código   | Versión | F. Creación | F. Modificación |  |
| TELECOMU | NICACIONES S.A.S | EPMB                       | I-ING-02 | 03      | 13/01/2021  | 12/01/2023      |  |

 Finalice el proceso con el banco, ingresando los datos en el portal para acceder a su cuenta personal y siga los pasos de la plataforma para continuar y realizar de forma exitosa su pago.

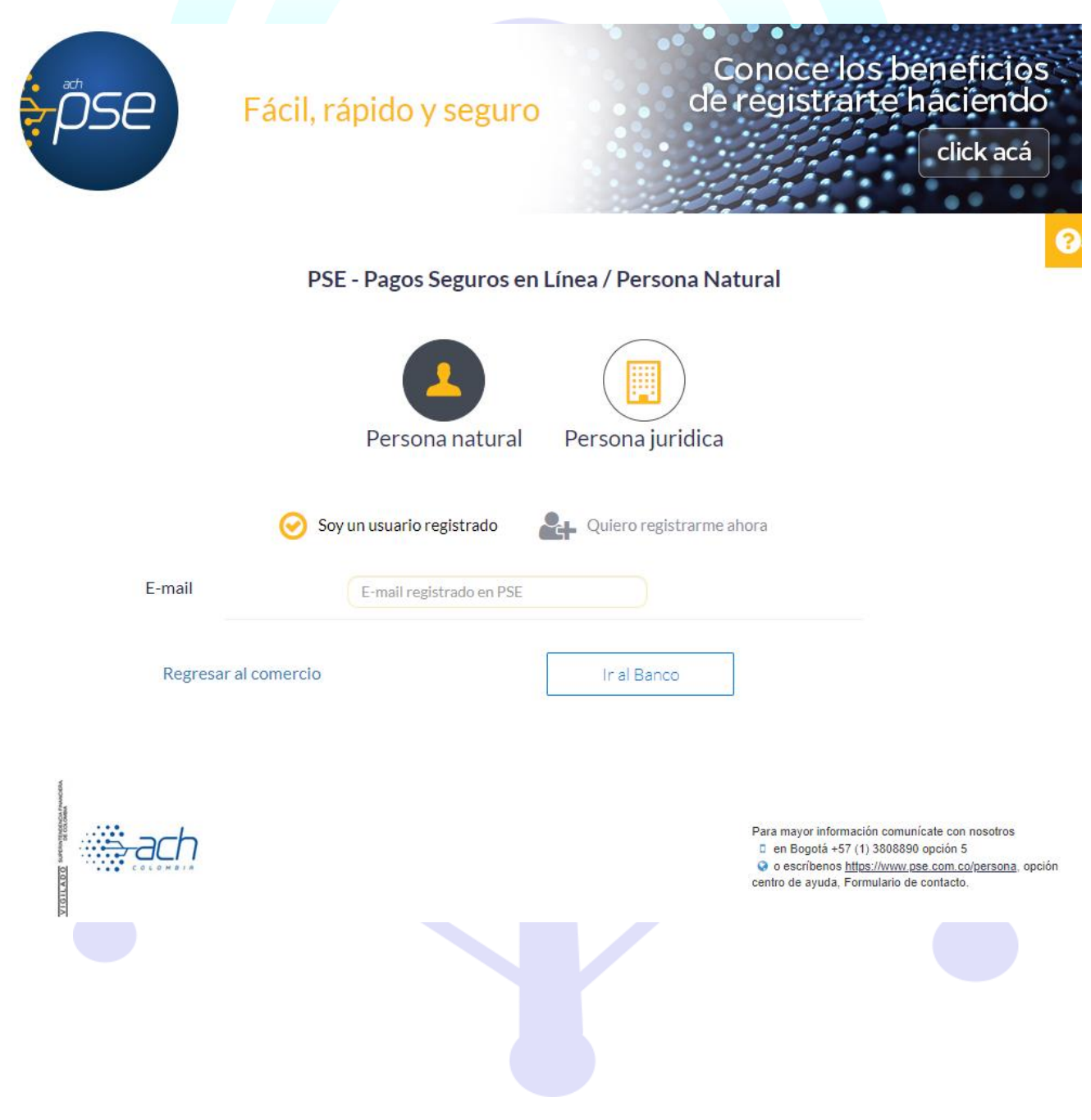

|         | SGC 2022          | INSTRUCTIVO PARA PAGOS PSE |          |         |             |                 |  |
|---------|-------------------|----------------------------|----------|---------|-------------|-----------------|--|
|         | TENEA             | Realizó                    | Código   | Versión | F. Creación | F. Modificación |  |
| TELECOM | INICACIONES S.A.S | EPMB                       | I-ING-02 | 03      | 13/01/2021  | 12/01/2023      |  |

 Finalmente realizado todo el proceso indicado anteriormente verifique el Comprobante de pago generado por su banco y Regrese al Comercio para confirmar que su transacción haya sido Aprobada

| Mo           | dio de pago<br>Banco<br>Caja Social                 |                 |  |
|--------------|-----------------------------------------------------|-----------------|--|
| D            | rección IP:                                         |                 |  |
| E A          | stado:<br>probada                                   |                 |  |
| Fo           | umen de pago<br>scha y hora:                        |                 |  |
| N            | úmero de transacción:<br>PIE2107231439 <b>55555</b> |                 |  |
| N A          | ombre del servicio:<br>TENEA TELECOMUNICACION       | IES SAS         |  |
| 0            | n:<br>103348297<br>Inección:                        |                 |  |
| × O          | R 9 9 51<br>ludød:<br>AN GIL                        |                 |  |
| 8            | nal:<br>199996@#################################    | <b>****</b> *om |  |
| 0            | elular:<br>20483669                                 |                 |  |
| N<br>1       | UMERO DE IDENTIFICACIÓN                             | E               |  |
| N<br>11<br>D | UMERO DE FACTURA:<br>100651056<br>escripción:       |                 |  |
| P)<br>V<br>S | AGO INTERNET MES DE JULI<br>alor:<br>100:000.00     | 10 2021         |  |
|              | Parata Cala Care                                    | ial             |  |

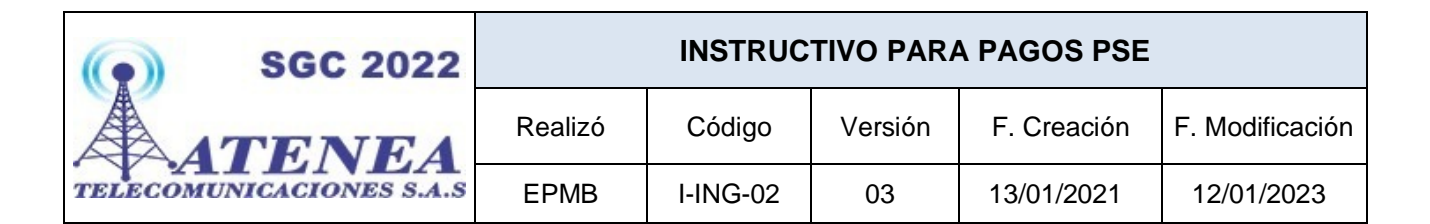

#### **INGRESO DESDE MI PAGO AMIGO**

 Ingresar a la Página web MiPagoAmigo del Banco Caja Social e ingresarpor la opción Recibos y Facturas

https://www.mipagoamigo.com/MPA WebSite/

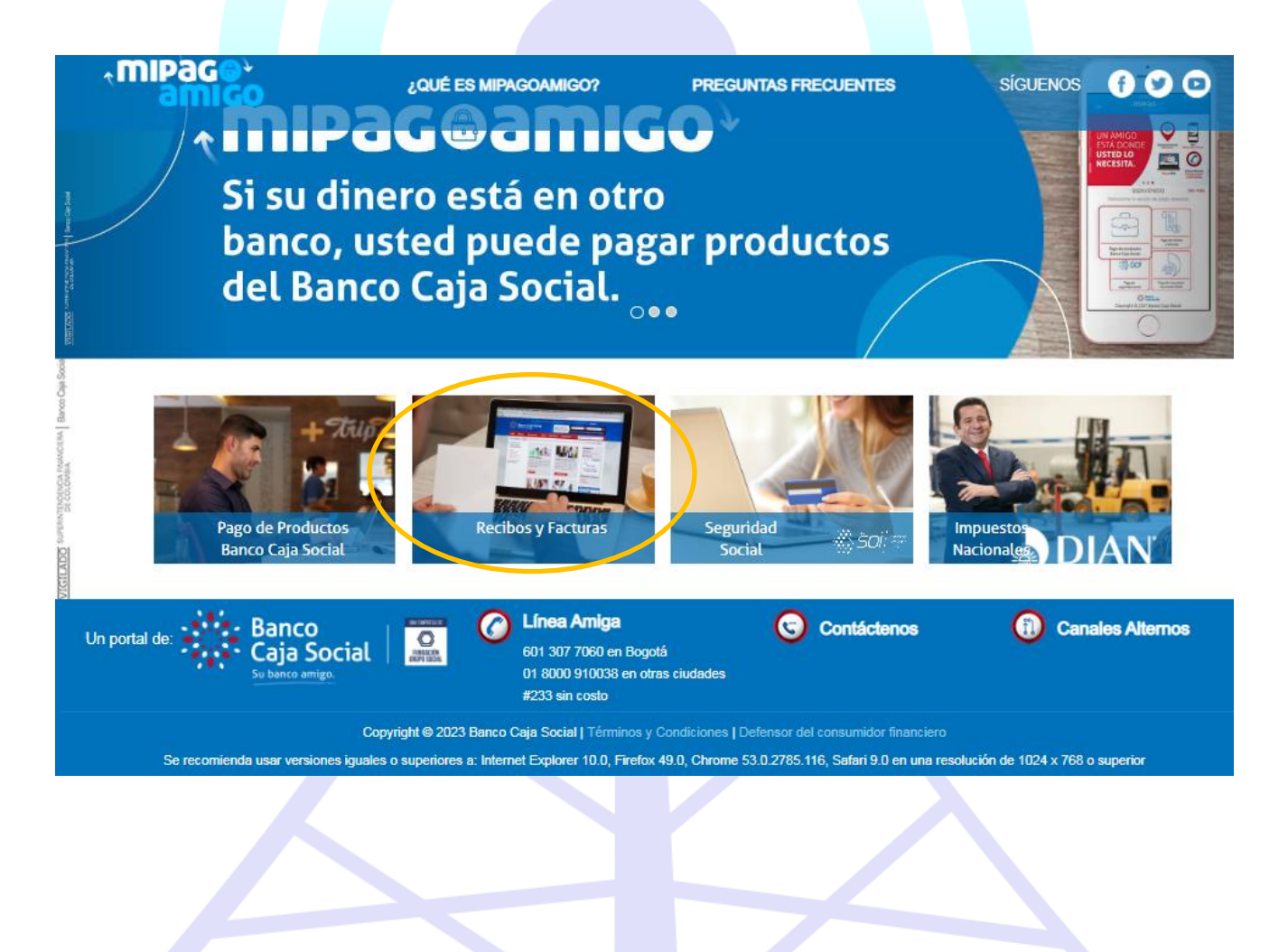

|          | SGC 2022          | INSTRUCTIVO PARA PAGOS PSE |          |         |             |                 |  |
|----------|-------------------|----------------------------|----------|---------|-------------|-----------------|--|
| A        | TENEA             | Realizó                    | Código   | Versión | F. Creación | F. Modificación |  |
| TELECOMU | INICACIONES S.A.S | EPMB                       | I-ING-02 | 03      | 13/01/2021  | 12/01/2023      |  |

• En el cuadro de búsqueda ingresamos el nombre del convenio o la empresaa la cual vamos a realizar el pago que en este caso sería:

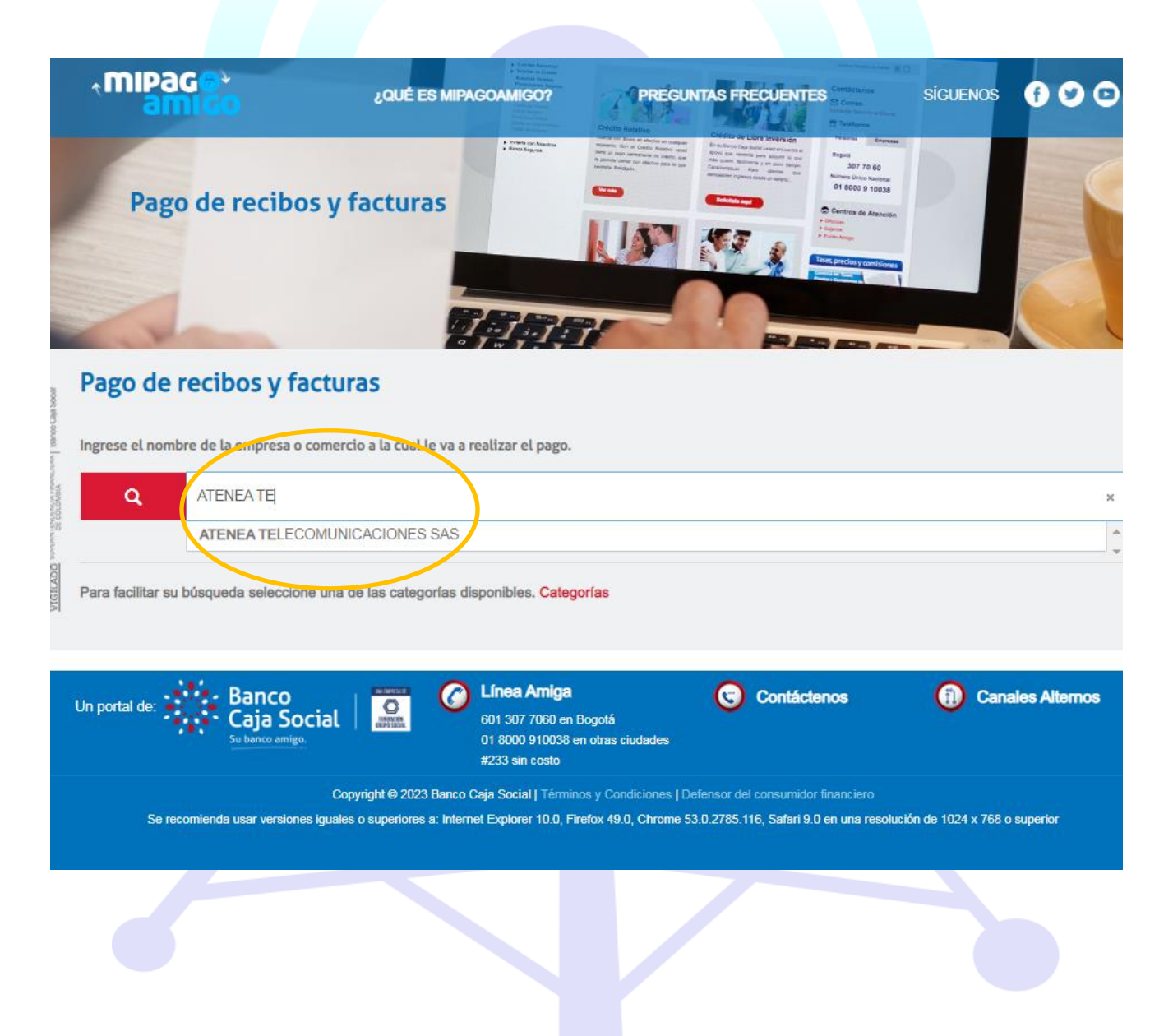

## ATENEA TELECOMUNICACIONES SAS

|          | (•) SGC 2022     | INSTRUCTIVO PARA PAGOS PSE |          |         |             |                 |  |
|----------|------------------|----------------------------|----------|---------|-------------|-----------------|--|
| A        | TENEA            | Realizó                    | Código   | Versión | F. Creación | F. Modificación |  |
| TELECOMU | NICACIONES S.A.S | EPMB                       | I-ING-02 | 03      | 13/01/2021  | 12/01/2023      |  |

• Verificamos los datos de la empresa y vamos al link Pagar

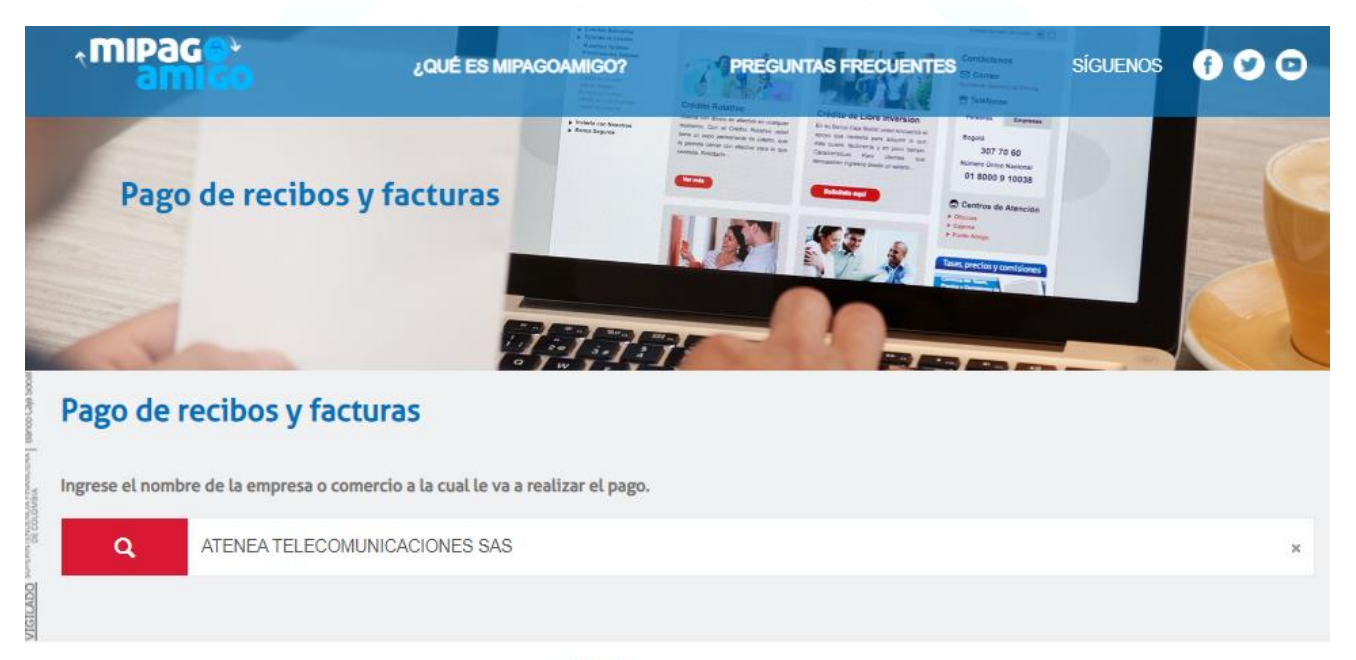

Resultado de búsqueda: ATENEA TELECOMUNICACIONES SAS Cancelar

| Nombre del convenio              | Categoria | Ciudad  |       |
|----------------------------------|-----------|---------|-------|
| ATENEA TELECOMUNICACIONES<br>SAS | OTROS     | SAN GIL | Pagar |
| Página 1 de 1                    |           |         |       |

6. Control de cambios:

| Versión | Descripción del cambio                               | Fecha      |
|---------|------------------------------------------------------|------------|
| 01      | Emisión Inicial del documento                        | 13/01/2021 |
| 02      | Actualización en los pasos iniciales del instructivo | 15/09/2022 |
| 03      | Se suprimen algunos pasos y se agiliza el proceso    | 12/01/2023 |

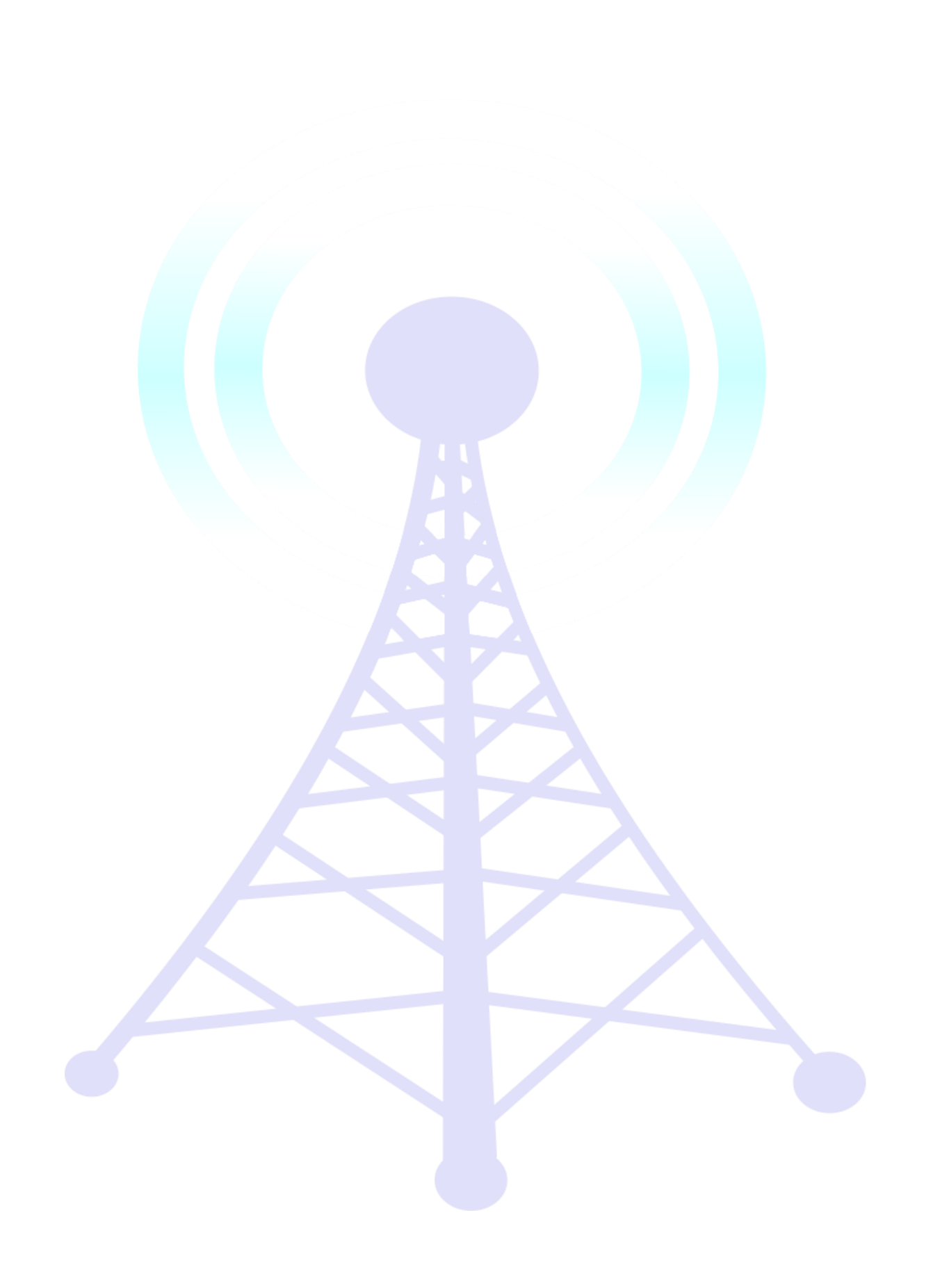